## 网上失业保险金、失业补助金申报办理流程

1. 下载"掌上 12333"手机 APP, 左上角选择地区

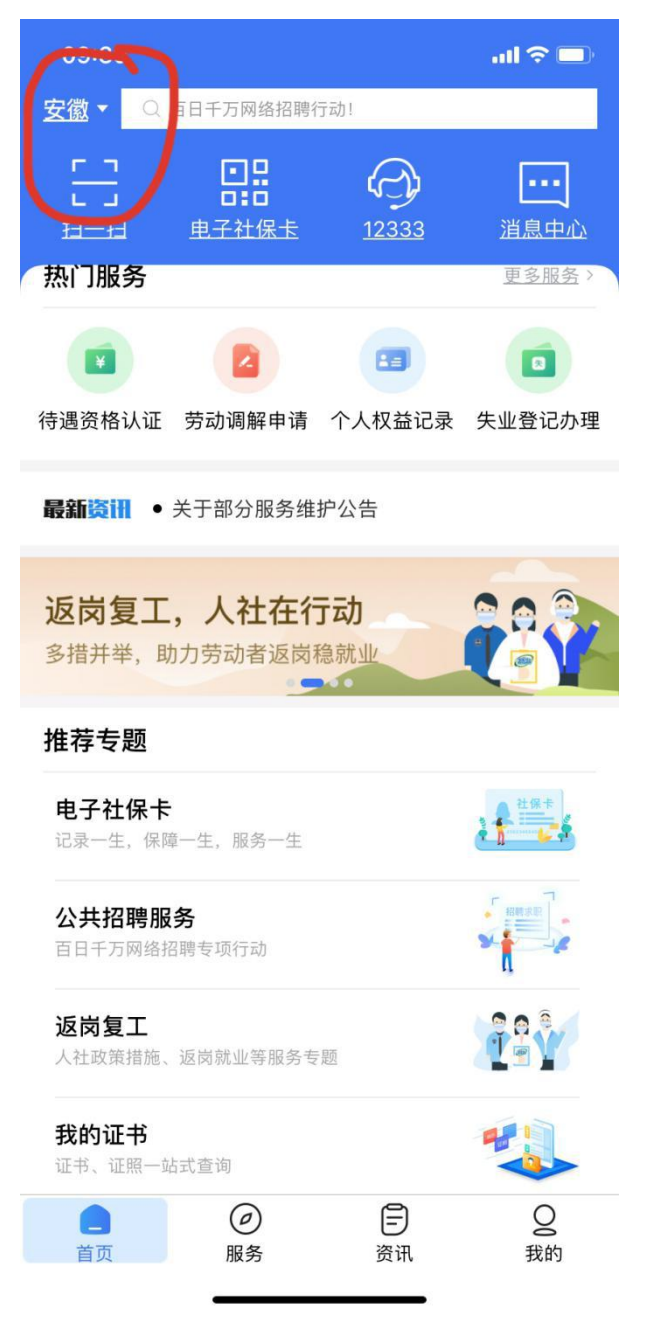

 2. 首页"热门服务"-----点击"失业登记办理模块" 进行新用户注册:输入本人实名身份证号或者手机号;
 登录密码:必须由 10--20 位数字、大小写字母及特殊字符

登求密码: 必须田 10--20 位敛子、大小与子母及符殊子符 组成(注意不要有空格)

填写完成后输入即时发送的验证码,并**勾选**最下方"同意《用 户协议》

和《隐私协议》"字样,点击"注册",注册成功。

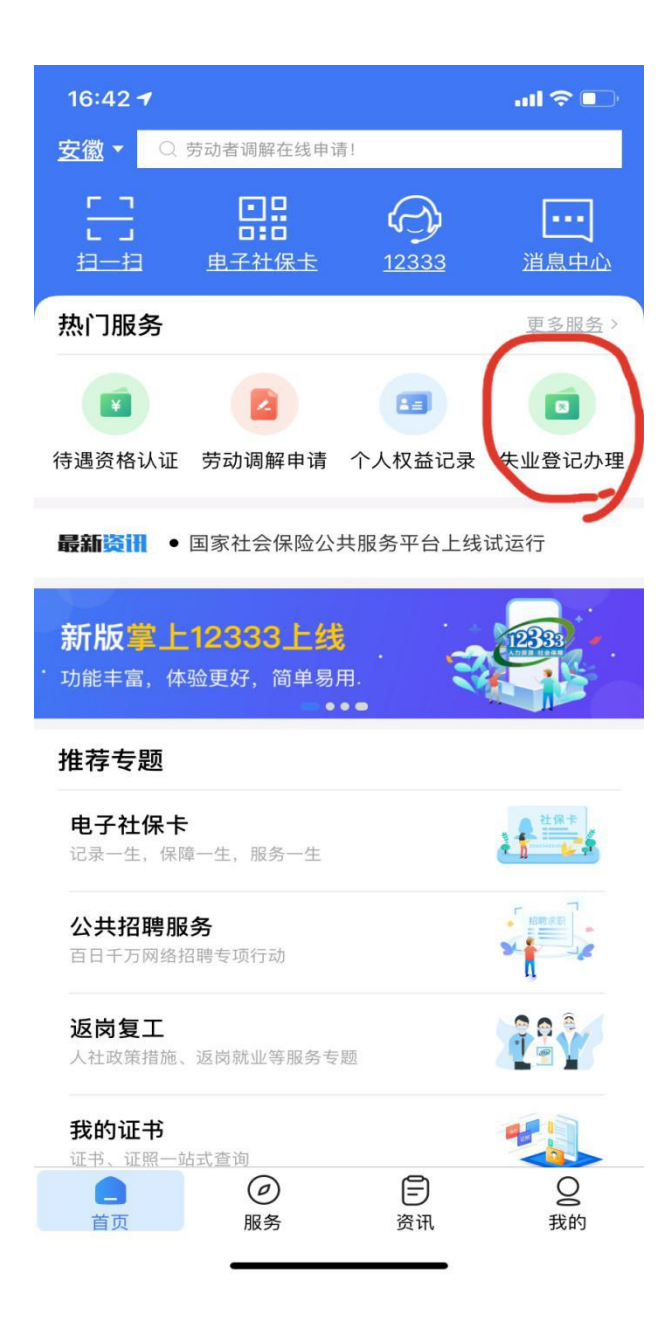

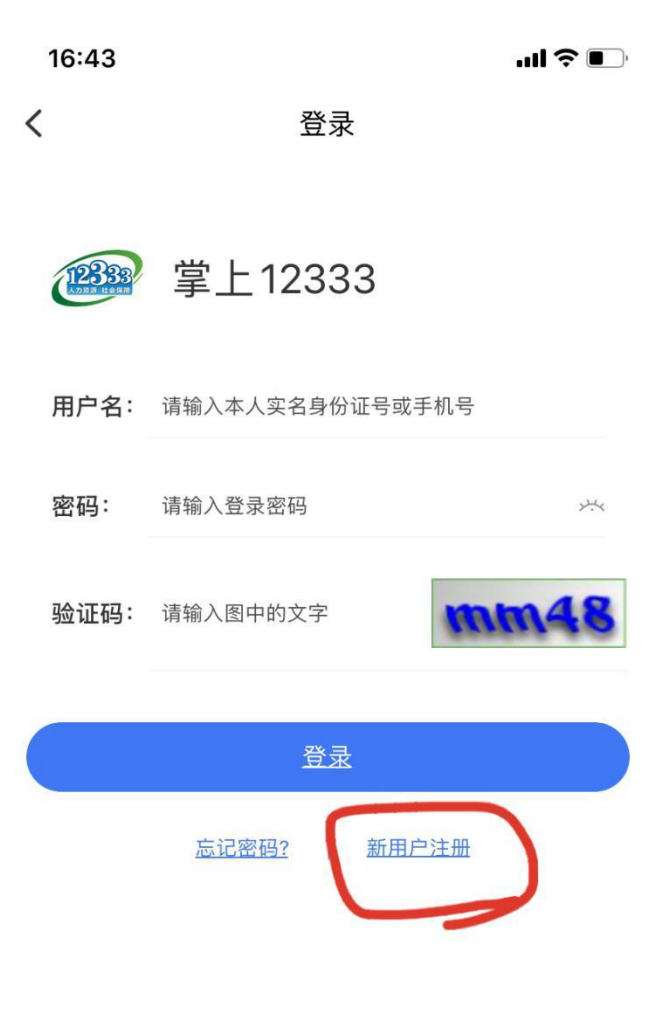

----- 其他登录方式 -----

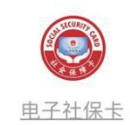

16:51

...| 🌣 🔳

く注册

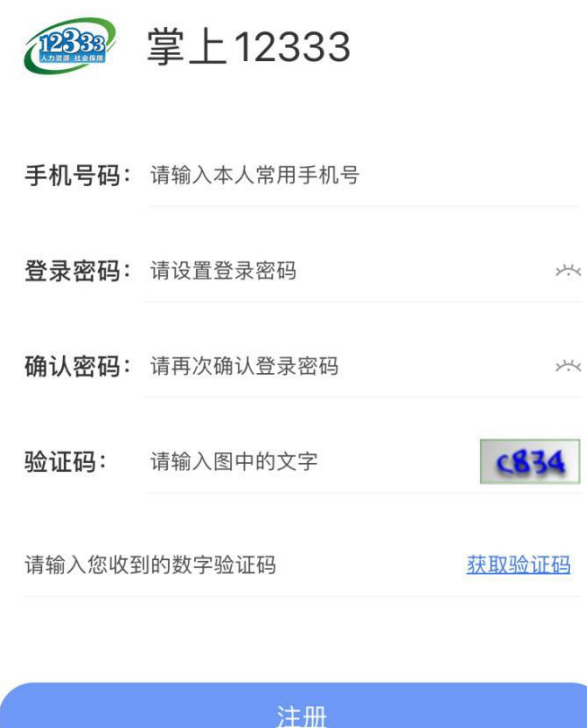

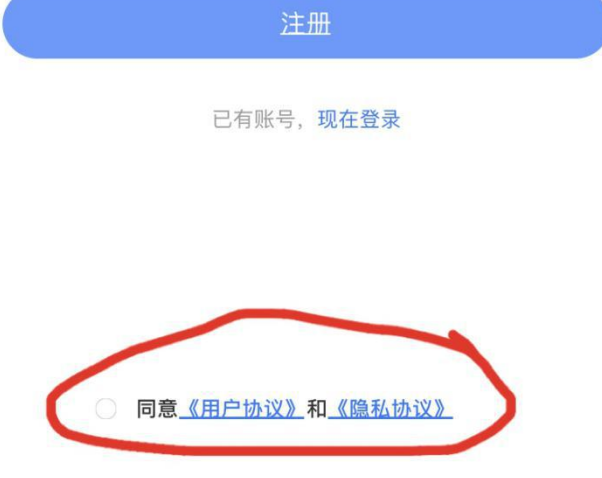

3. 注册成功,进入电子社保卡认证页面

| <b>10:29</b><br>◀ App Store |      | .ıl 🍣 🔳 |
|-----------------------------|------|---------|
| <                           | 注册完成 |         |

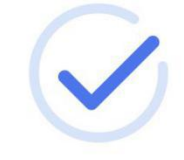

恭喜您,注册成功

立即去完成实人认证,享受更多的人社服务

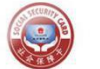

电子社保卡认证

暂不认证,先去看看

**4**. 进行电子社保卡实人认证:输入社会保障卡号和真实姓名,进行人脸识别或者或电子社保卡密码认证,领取电子社保卡

| 16:24           |                                        | <b>1]</b> 4G 🔲 |  |
|-----------------|----------------------------------------|----------------|--|
| X               | 领取电子社保卡                                |                |  |
| 请输入以下(          | 言息                                     |                |  |
|                 |                                        |                |  |
| 3411            |                                        |                |  |
|                 |                                        |                |  |
|                 |                                        |                |  |
| 一图读情<br>9000000 | <b>植电子社保卡</b><br><sup> 社保査询・移动支付</sup> |                |  |
|                 | 选择认证方式                                 | ×              |  |
| 人脸识别认证          | ΤĒ                                     | $\odot$        |  |
| 电子社保卡密码认证       |                                        |                |  |
|                 | 确认                                     |                |  |
|                 |                                        |                |  |

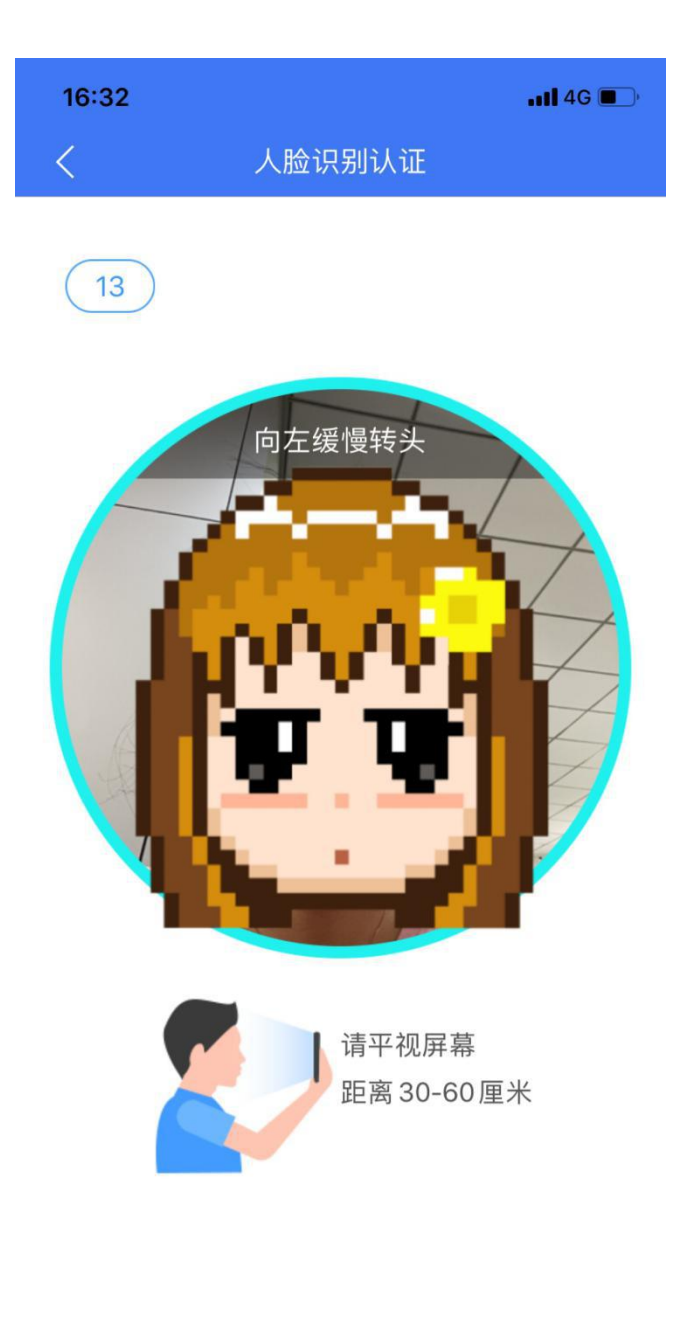

版本号v2.0.5

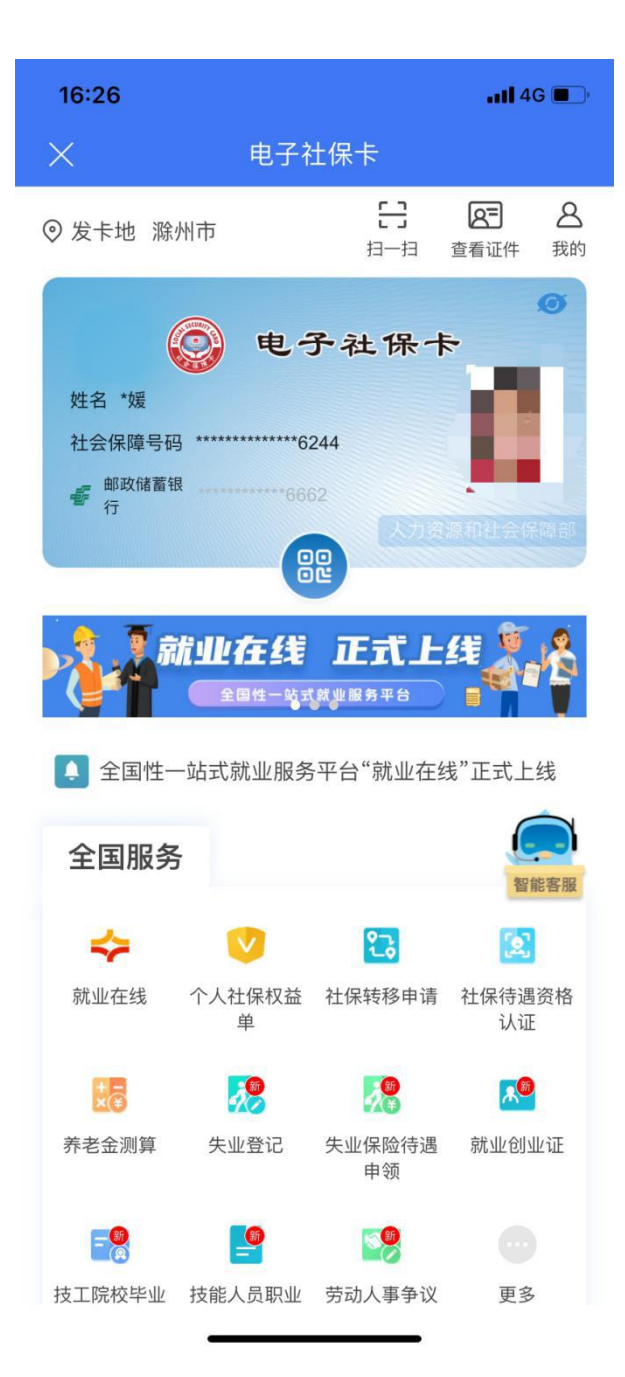

5. "电子社保卡"页面-----点击"失业保险待遇申领"-----"选择区域"-----点击"去申领", 进行失业保险金或失业补助金申领-----提交申请-----等待审核

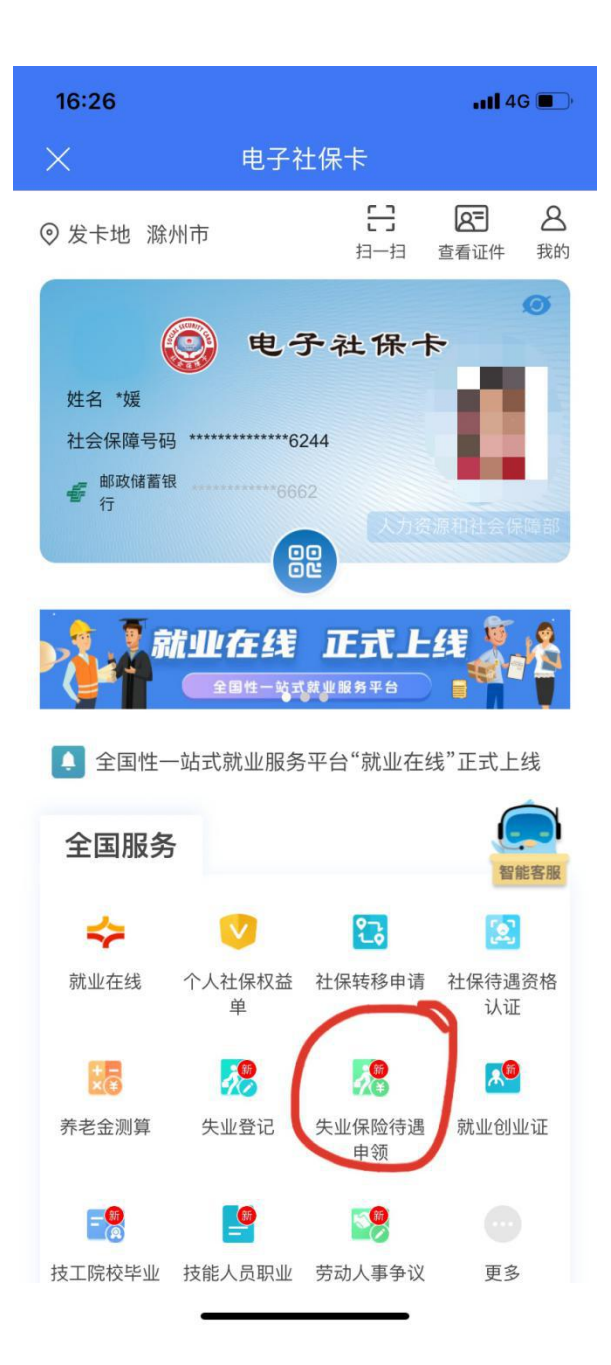

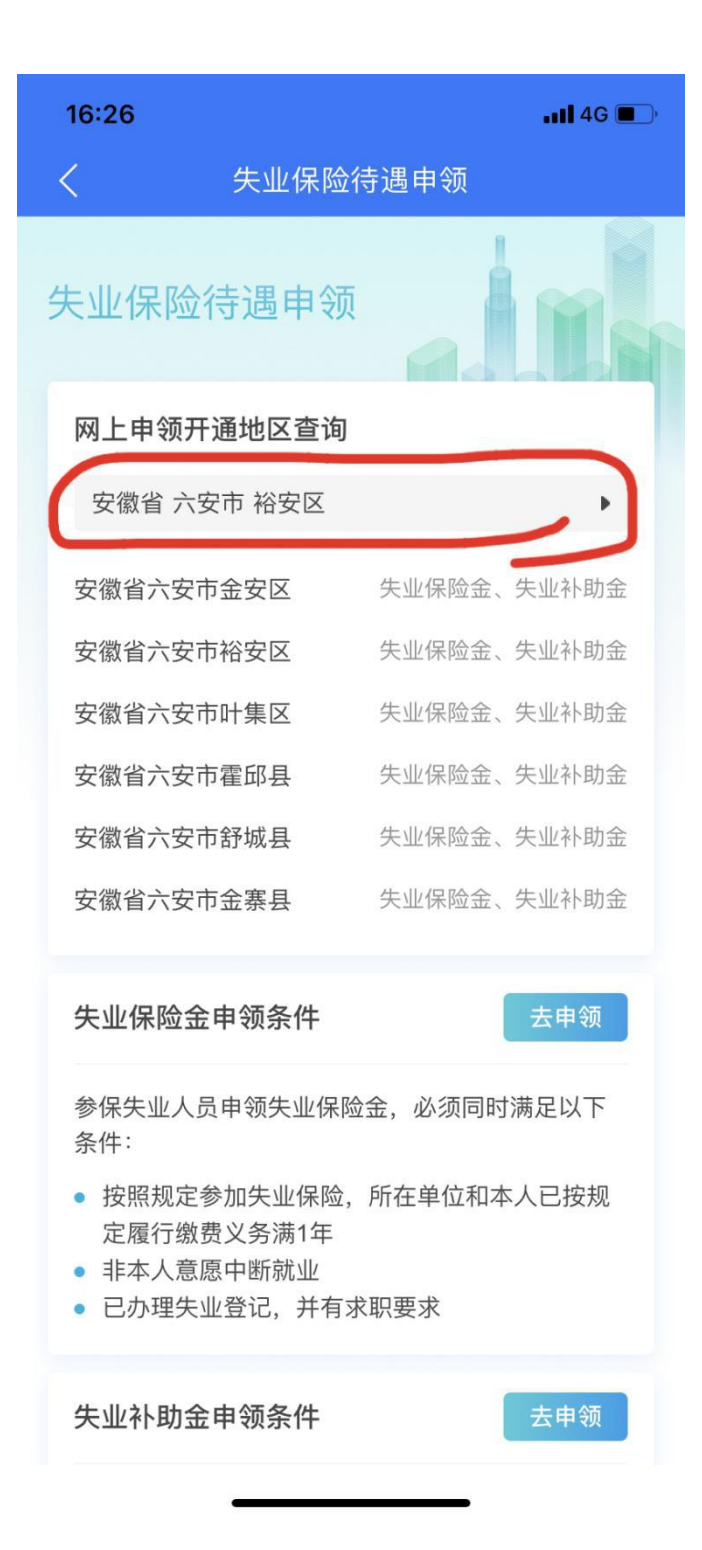

| 16:40                                                           |                                                                                                    | ul ≎ ∎                                                                                             |
|-----------------------------------------------------------------|----------------------------------------------------------------------------------------------------|----------------------------------------------------------------------------------------------------|
| <                                                               | 失业保险金网上                                                                                                    | 白领                                                                                                 |
| 基本信息                                                            | *                                                                                                    |                                                                                                    |
| 参保人姓名                                                           |                                                                                                    |                                                                                                    |
| 李媛                                                              |                                                                                                    | _                                                                                                  |
|                                                                 | 失业保险金申领                                                                                                    | 顺须知                                                                                                |
| 参保失业<br>条件:                                                     | 人员申领失业保险金,                                                                                                   | 必须同时满足以下                                                                                           |
| <ul> <li>(1) 按</li> <li>按规定履</li> <li>(2) 非</li> </ul>          | 照规定参加失业保险,<br>行缴费义务满1年<br>* 人意愿中断就业                                                                          | 所在单位和本人已                                                                                           |
| (2)中<br>(3)已:                                                   | 办理失业登记,并有求                                                                                                   | 职要求                                                                                                |
| 承诺:<br>本人承诺<br>用并险行或一个<br>部门之一险配<br>下之险配<br>中<br>一个<br>和<br>人同时 | 在领取失业保险金期间<br>、应征服兵役、移居场<br>、无正当理由拒不接受<br>机构介绍的适当工作可<br>,主动告知参保地经加<br>及其他失业保险待遇何<br>经办机构开展工作的,<br>甲请办理失业登记,接 | 回出现被用人单位招<br>意外、享受基本养老<br>逐当地人民政府制定<br>或者提供的培训五情<br>→机构,配合办理失<br>序发手续。对于隐瞒<br>本人愿意承担相应<br>等公共就业服务。 |
| ✓ 我已<br>上条                                                      | 认真说读并理解以上内款                                                                                                  | 容,同意并接受以                                                                                           |
|                                                                 | 取消                                                                                                    | 同意(7s)                                                                                             |
| 添加附件                                                            |                                                                                                    |                                                                                                    |

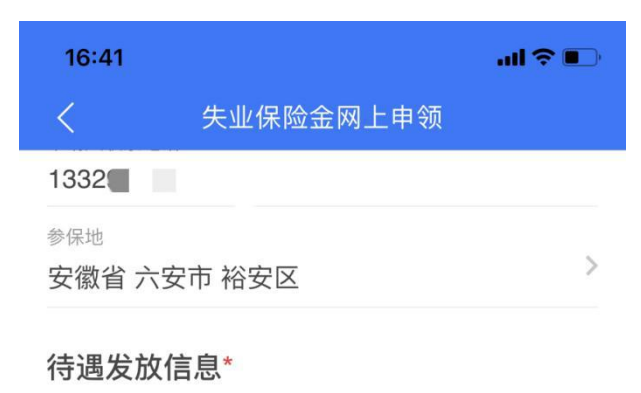

为保障待遇能够成功发放,避免审核不通过或发放失败,建议使 用社会保障卡银行账户,同时确保社会保障卡金融功能已开通。

社保卡银行账户

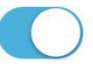

开户银行户名

李媛

银行账户

开户银行名称

邮政储蓄银行

## 添加附件

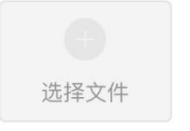

提交申请

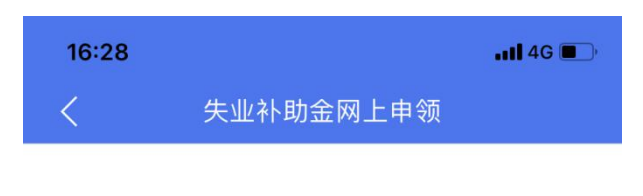

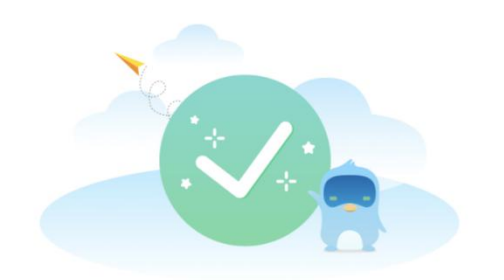

申请成功

完成

查看申请记录